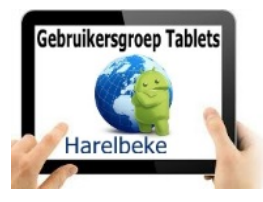

## Bijeenkomst tabletgebruikers (18/11/16)

Beste tabletgebruikers,

Zoals beloofd bezorg ik jullie de weerslag van onze zestiende ontmoeting, de negende van jaargang 2.

Merk op dat het aantal deelnemers aan onze gebruikersgroep beperkt wordt tot 20. Wie inschrijft, wordt dus verwacht!

Bij onvoorziene omstandigheden: graag een verontschuldiging vooraf. Vandaag waren 3 ingeschrevenen zonder verontschuldiging afwezig!

Op <u>www.bloggen.be/ggth</u> (ggth staat voor gebruikersgroep tablets Harelbeke) vind je alle verslagen van onze bijeenkomsten + eventuele handleidingen.

Proficiat aan Ine D'haene (centrumleidster Parette) die moeder werd van Felix (3,67kg en 52cm).

Momenteel loopt in de Parette (tot eind december) een tentoonstelling van de kunstwerken van Herman Voet, collega tabletgebruiker.

Na de korte evaluatie van de apps van de vorige keer bekeken we onder de deskundige leiding van Eddy de vele mogelijkheden van google foto's. Jammer dat we problemen (blijven) hebben met de projectie (nu ook conflicten met de chromecast, wellicht omdat we met tevelen klaar stonden om te casten). Andere apps om het beeld van de tablet te projecteren werken ofwel enkel met Samsung ofwel zijn ze betalend.

Vooraf bekeken we een aantal filmpjes die Eddy maakte (dat verdient een pluim) zodat we al op het topje van onze stoel zaten om de vele mogelijkheden van deze app te ontdekken.

We startten met een mooi overzicht van de stappen die we gingen doorlopen.

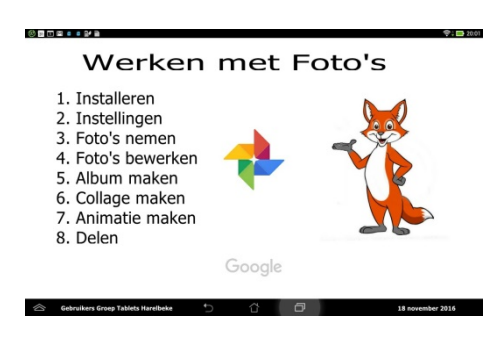

1. Installatie: bij de meesten onder ons niet nodig want normaal al standaard voorzien bij de aankoop van je toestel. We kozen dan om de app te openen.

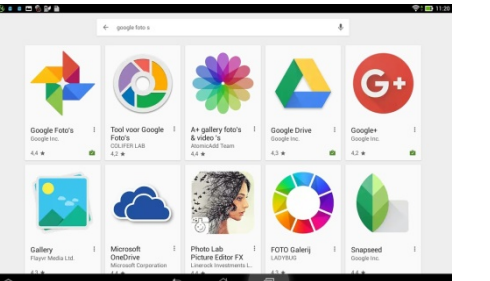

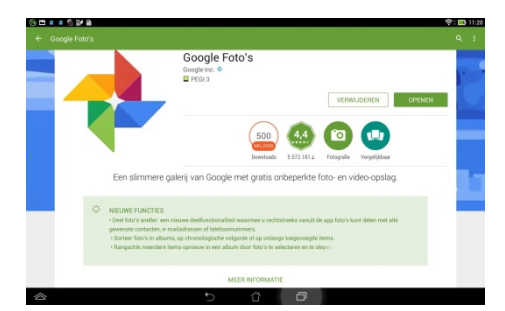

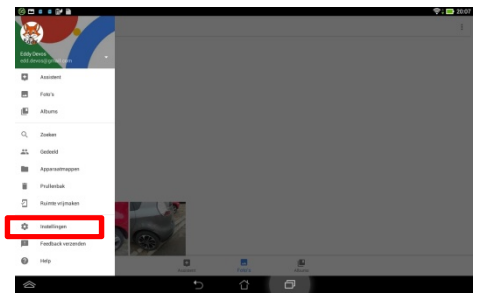

2. We komen bij het onderdeel **instellingen** door linksboven op de 3 horizontale streepjes (hamburger) te klikken en krijgen dan het scherm hiernaast (uiteraard met jouw account!).

Vervolgens kiezen we voor Back-up en synchronisatie en tot slot zetten we het schuivertje van Back-up en synchronisatie naar rechts (optie ligt dan aan).

Zie afbeeldingen hieronder:

Cooperative of the second second seco

| C = C = C = C = C = C = C = C = C = C =                                                                                                  | 😤 : 📷 11.07 | Back-up en synchronisatie                                                  | 🗢 : 🖬 11.07 |
|----------------------------------------------------------------------------------------------------|-------------|----------------------------------------------------------------------------|-------------|
| Back-up en synchronisatie<br>Back-up enaken in odd devospipenal com                                                                      |             | Uw fats's sploades, zoeken, indelers, bewerken en delen vanaf elk apparaat |             |
| Assistent-kaarten<br>Kos de typer kaarten die wilt weergeven                                                                             |             | Back-up en synchronisate Back-upensount                                    | ••          |
| Opstagnuinnte op apparaat vrijnnaken.<br>Froto Julden 1 waarwa al een beste op is gemaald, van apparaat verwijderen.                     |             | edd devogligymail.com<br>13 GB von 13 EB restreved                         |             |
| Google Drive<br>Fristra en videntra al Coogle Drive weergeven is use Fratra-biblischeek                                                  | -           | MEER OPSLAGRUMTE KOPEN                                                     |             |
| CarrenaseRepopeling<br>Vising even sameResponding aven sam Cameras - experior exacer Decepter Fristr's great                             |             | Een back-up van apparaatmappen maken<br>Oren                               |             |
| Locafe                                                                                                    |             | Uplicadgroothe<br>Hoge kwa liteli (gradis ordrepetiste opsfag)             |             |
| Geografische locatie verwijderen<br>Uit fotro 1 en video 1 de a dealtment een loit, niet alt anders gedeelde itema                       |             | Back-up maken van mobiele data                                             |             |
| Locatie-instellingen voor Google<br>Felsta palvakt bestelingenvens om de fanctionalisette verbekens, zoals automatisch indelen en zoalen |             | video's                                                                    |             |
| Mildingen<br>Melden op dit apparaat                                                                                                    | 1.0         | Warner ein back-up wordt gemaald<br>Allean Widers ordisten                 |             |
| Geluid                                                                                                    |             |                                                                            |             |
|                                                                                                    |             |                                                                            |             |

Vervolgens kozen we hoe we de foto's wilden uploaden bij **Uploadgrootte**: hoge kwaliteit (gratis onbeperkte opslag) of origineel (beperkt tot accountopslag, dit wil zeggen maximaal 15 GB als je het gratis wil behouden). Soms stelt de app voor om items te verwijderen, doch daarmee worden ze allemaal van je toestel gewist (maar blijven ze wel in de cloud staan). Na het wissen kan je de foto's nog enkel tonen als je een internetverbinding hebt! Beter is dat we selectief wissen. Volgende keer bekijken we hoe we dit best doen.

| C Back up en synchronialle                                                                                                    | 1100 (See e ⊂ See a See a See        | 🗣 : 🔜 11:37 |
|----------------------------------------------------------------------------------------------------|----------------------------------------------------------------------------------------------------|-------------|
| De fatte spisades zontes-indetes benefeten en infere sond els apparais                                                                                                    | Back-up en synchronizatie<br>Back-up mater in weld derengigenall new                                                                                                    |             |
| Back-spectrum                                                                                                    | Assistent-kaarten<br>Kon de spon kanten deu sitz wergeven                                                                                                    |             |
| edit devoogigraal.com<br>13 05 val 13 05 restered                                                                                                    | Opslagruimte op apparaat vrijmaken<br>Procynnites waarvan al en tackt op is genaalt vervigteen.                                                                                                    |             |
| MEER OPSLAGUANTE KOMM<br>Hoge lawiint (pratis onbojekte opdag)<br>Fran lakfe up van apparantmappen maken                                                                                                    | Decejie Drive<br>Factor an staten s wit Google Drive avergeven in use Face<br>Stational Staten Stational State State Sta | -0          |
| Ceen Originel (bepekt tot accountopilag) Uploadysome Uploadysome Uploadysome                                                                                                    | Camerasnelloppeling<br>Vise pre-schlargeding zam av Camera opp ber want<br>Vise pre-schlargeding zam av Camera opp ber want<br>besigten.                                                                                                    | -••         |
| Hoge knakter (fyan's scheptrick gezig)<br>Rock og enaler van Holeinie data                                                                                                    | Lincole AnnuAren Verwijdens (20) Geografische locate verwijdens (20) Uit wijdens (20)                                                                                                    | -           |
| Feter's University of the Second Second Seco | Locate institlingen voor Google     Eroch pabeld tostingsgemen on its herstorathet in enteren, zusis automatischinden en polese.                                                                                                    |             |
| Warrent ein fach up wordt gemacht.                                                                                                    | Skillerpe                                                                                                    |             |
|                                                                                                    | Gelad                                                                                                    |             |
|                                                                                                    |                                                                                                    |             |

3. Foto's hebben we niet genomen; we hebben geput uit de foto's die al op ons toestel stonden om deze te bewerken.

#### 4. Foto's bewerken

We openen een foto (of collage)

We zien onderaan in de foto 4 symbooltjes nl. delen, potlood, info en prullenbak We klikken op het potlood en krijgen nu onderaan ons scherm terug 3 keuzemogelijkheden. Iedere keuze hier laat toe om op zijn eigen manier de foto te bewerken.

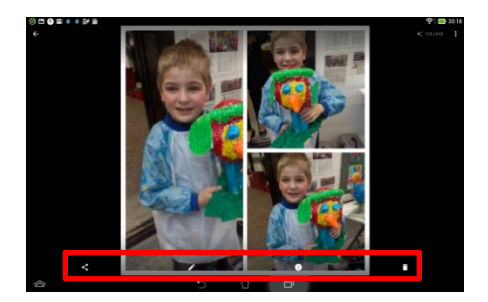

#### 5. Album maken

We klikken rechtsboven in ons hoofdscherm om een menu te openen.

### Hier selecteren we Nieuwe maken / Album.

We selecteren enkele foto's door in het bolletje van de foto een vinkje te plaatsen.

In de blauwe balk bovenaan zien we hoeveel foto's we selecteren.

We klikken vervolgens bovenaan rechts op maken en krijgen vervolgens de keuze om de naam van ons Album in te vullen (waar nu **Naamloos** staat).

We klikken links boven op het vinkje en ons Album is gemaakt.

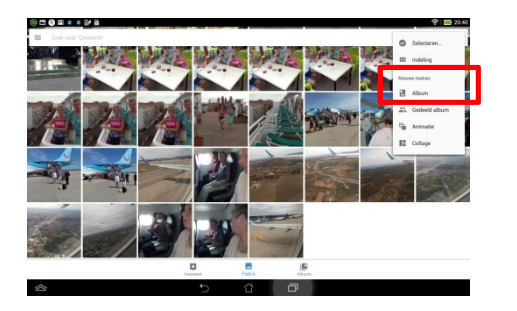

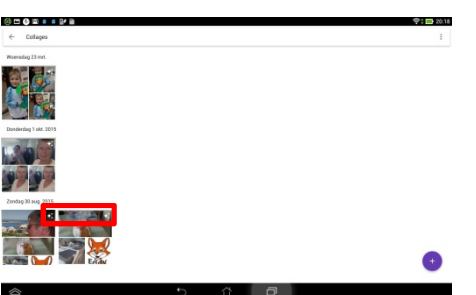

6. Collage maken

Ook hier klikken we rechtsboven ons scherm om het menu te openen.

We selecteren nu Nieuw maken / Collage.

We selecteren enkele (tussen 2 en 9) foto's

We klikken vervolgens bovenaan rechts op maken en

onze collage wordt aangemaakt

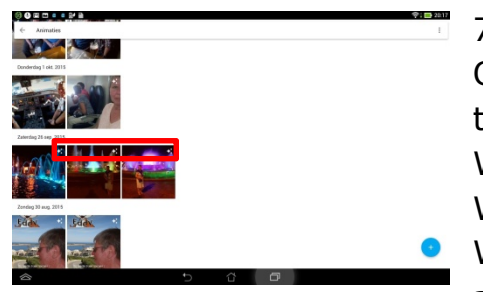

7. Animatie maken

Ook hier klikken we rechtsboven ons scherm om het menu te openen.

We selecteren nu Nieuw maken / Animatie.

We selecteren enkele (tussen 2 en 50) foto's

We klikken vervolgens bovenaan rechts op maken en onze animatie wordt aangemaakt

P.S. Een collage en ook een animatie herkennen we door een symbooltje rechtsboven in de foto

#### 8. Delen

Hier gaan we enkele foto's selecteren door vanuit het hoofdmenu 2 sec lang in de eerste te selecteren foto te klikken (tot bolletje met blauw vinkje verschijnt)

Daarna plaatsen we in de bijkomende foto's ook een vinkje. Deselecteren kan door nogmaals op dezelfde foto te selecteren.

We zien terug in de blauwe balk bovenaan ons scherm hoeveel foto's we reeds hebben geselecteerd.

Vervolgens klikken we bovenaan de blauwe balk op het symbool van delen (niet + en niet prullenbak).

Nu kunnen we in het nieuwe beeld helemaal bovenaan een e-mail adres invullen. Een andere manier is om op het symbooltje Link maken te klikken. De link wordt nu gekopieerd naar het klembord, klaar om vb te plakken in een mail. Nog een andere manier (wellicht de beste) is er door rechtstreeks op het symbooltje van ons mail programma te klikken. Nu wordt ons mail programma geopend met daarin rechtstreeks de link naar de foto's. We vullen in aan wie we willen delen en versturen de mail. Niet de foto maar de LINK wordt verstuurd.

Iedereen die de LINK ontvangt kan de foto nu binnenhalen.

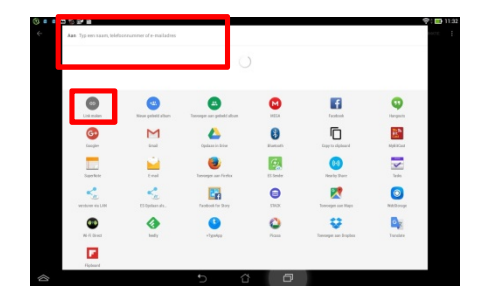

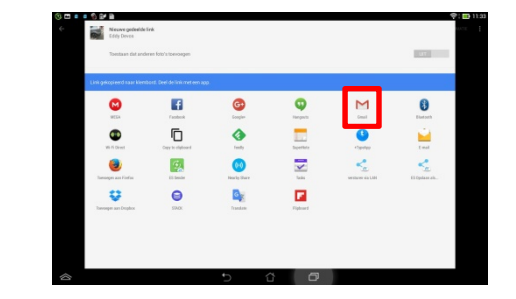

De foto's uit de app zijn ook terug te vinden via internet op <u>https://photos.google.com</u> (eventueel moet je nog inloggen met je Google-account en wachtwoord).

In navolging van de sessie van vandaag zouden we de volgende keer bekijken hoe we bepaalde foto's, bestanden en apps van ons toestel kunnen verwijderen (of eventueel verplaatsen naar het microSD-kaartje dat bepaalde tablets kunnen huisvesten).

Wie stelt de volgende keer een app voor?

Tot slot nog enkele suggesties/vragen voor de volgende bijeenkomsten:

- Google Drive (bestanden opslaan in de cloud)
- Doodle (wie is wanneer vrij?)
- Scanner (mijn tablet gebruiken als scanner)
- Backup maken van de tablet

Tijdens onze bijeenkomsten gebruiken we het Wifi-netwerk: **Bezoekers-Harelbeke** met als wachtwoord: **#internet11!** 

Dit netwerk is ook beschikbaar op andere openbare plaatsen van de stad: ontmoetingscentra, bibliotheek,...

De volgende bijeenkomst gaat door op vrijdag 9 december van <u>9.30 tot 11.30</u> uur.

# Inschrijven voor de volgende drie maanden (de Parettegazette verschijnt voortaan om de 3 maanden) zal pas kunnen vanaf 3 januari!!!

Inschrijven kan aan het onthaal of via mail: <u>onhaal@ocmwharelbeke.be</u> of <u>deparette@ocmwharelbeke.be</u>.

Ik vermoed dat ik op 9 december de volgende drie data met zekerheid zal kunnen meedelen (nu is er nog maar een optie voorzien).

Vragen of suggesties doormailen naar mij, liefst niet op het laatste moment. Mailadres: <u>willy.messiaen@telenet.be</u>.

Willy Messiaen